## **Documentation Technique**

# Mise en place d'un Système de Fichiers Distribué (DFS) avec Active Directory, DNS et DHCP sous Windows Server 2022

## **Introduction**

Dans le cadre de la sécurisation et de l'optimisation des services réseau de l'entreprise *Tech Solutions*, ce projet a consisté à déployer une infrastructure sous Windows Server 2022, incluant les services Active Directory (AD DS), DNS, DHCP et un Système de Fichiers Distribué (DFS). L'objectif principal était d'assurer une gestion centralisée des utilisateurs, une répartition automatique des adresses IP, et surtout une redondance des fichiers partagés à travers deux serveurs, afin de garantir une haute disponibilité en cas de panne. Les technologies mises en œuvre permettent également une administration simplifiée des ressources et une meilleure tolérance aux pannes grâce à la réplication.Ce document détaille pas à pas toutes les étapes nécessaires à l'installation, la configuration et la validation de cette solution, depuis le déploiement des machines virtuelles jusqu'aux tests finaux.

## Etapes:

## 1. Accéder à l'environnement via Proxmox

 Ouvrez un navigateur web et connectez-vous à l'interface de Proxmox via son adresse IP (par exemple : <u>https://62.23.45.174:8006/</u>). Puis Identifiez-vous avec vos identifiants et faites "Login"

| C VM & Non sécurisé 62.23.45.174:18006/#v1:0:18:4::::: |                                                                                                    | 6002070=80                                  |
|--------------------------------------------------------|----------------------------------------------------------------------------------------------------|---------------------------------------------|
| XPROXMOX Virtual Environment 8.1.3 Search              |                                                                                                    | 🖉 Documentation 🔍 Create VM 😰 Create CT 👗 🗸 |
| Server View V 0                                        |                                                                                                    |                                             |
| Didacenter                                             | Prozence VE Login<br>User rame de5016<br>Passed Presence Ve antentication server<br>Language English. English<br>Serve User name cope |                                             |
|                                                        |                                                                                                    |                                             |

### 2. Création et installation des machines virtuelles

• Ensuite, procédez à la création de deux serveurs Windows 2022 avec un client sur Proxmox. Pour retrouver les ressources nécessaires (le processeur,

la RAM et le disque.), cliquez sur l'onglet **"Hardware"** de la machine virtuelle (VM).

| ver View View                                                                                                    | Virtual Machine 156                                                                                                    | (dfs1) on node 'pve3' No Taj                                                                                                    | gs 🖋                                                                                                    | ▶ 3             | Start 🖒 Shutdow            | n   ∽   📢 M | grate >_ Cons                      | ole               | More V               |
|----------------------------------------------------------------------------------------------------|----------------------------------------------------------------------------------------------------|----------------------------------------------------------------------------------------------------|----------------------------------------------------------------------------------------------------|-----------------|----------------------------|-------------|------------------------------------|-------------------|----------------------|
| Datacenter                                                                                                    | Summary                                                                                                    | Add V Remove Edit                                                                                                    | Disk Action V Revert                                                                                                    |                 |                            |             |                                    |                   |                      |
| pve1                                                                                                    | Canaala                                                                                                    |                                                                                                    |                                                                                                    |                 |                            |             |                                    |                   |                      |
| pve2                                                                                                    | >_ Console                                                                                                    | Memory                                                                                                    | 4.00 GiB                                                                                                    |                 |                            |             |                                    |                   |                      |
| 101 (SDV01 016)                                                                                                    | Hardware                                                                                                    | Processors                                                                                                    | 4 (2 sockets, 2 cores) [x86-64-v2-AES]                                                                                                    |                 |                            |             |                                    |                   |                      |
| 109 (SRV01-010)                                                                                                    | Cloud-Init                                                                                                    | BIOS                                                                                                    | OVMF (UEFI)                                                                                                    |                 |                            |             |                                    |                   |                      |
| 122 (client1)                                                                                                    | Options                                                                                                    | Display                                                                                                    | Default                                                                                                    |                 |                            |             |                                    |                   |                      |
| 153 (T-pfsense-site0016)                                                                                                    | Task History                                                                                                    | A Machine                                                                                                    | pc-q35-8.1                                                                                                    |                 |                            |             |                                    |                   |                      |
| 456 (dfs1)                                                                                                    | A Monitor                                                                                                    | SCSI Controller                                                                                                    | VirtIO SCSI single                                                                                                    |                 |                            |             |                                    |                   |                      |
| 4157 (dfs2)                                                                                                    | <ul> <li>Monitor</li> </ul>                                                                                                    | Hard Disk (ide0)                                                                                                    | local-lvm31:vm-156-disk-1,size=32G                                                                                                    |                 |                            |             |                                    |                   |                      |
| 198 (PDT)                                                                                                    | Backup                                                                                                    | <ul> <li>CD/DVD Drive (ide2)</li> </ul>                                                                                                    | local:iso/ISOWin_W2022_x64_fr.iso,media=c                                                                                                    | drom,size=5435  | 00K                        |             |                                    |                   |                      |
| 241 (GLPI)                                                                                                    | 13 Replication                                                                                                    | ➡ Network Device (net0)                                                                                                    | e1000=BC:24:11:02:E7:29,bridge=vmbr1016,fire                                                                                                    | wall=1          |                            |             |                                    |                   |                      |
| 250 (GLPIserver)                                                                                                    | Snapshots                                                                                                    | 🖨 EFI Disk                                                                                                    | local-lvm31:vm-156-disk-0,efitype=4m,pre-enroll                                                                                                    | ed-keys=1,size= | M                          |             |                                    |                   |                      |
| 291 (client2)                                                                                                    | Eirowall                                                                                                    | TPM State                                                                                                    | local-lvm31:vm-156-disk-2,size=4M,version=v2.0                                                                                                    | )               |                            |             |                                    |                   |                      |
|                                                                                                    | nment 8.1.3 Search                                                                                                    |                                                                                                    |                                                                                                    |                 | Documentation              | Create      | VM 💽 Create C                      | T 🚨 etd           | 0016@pve 🗸           |
| PROXMOX Virtual Environ                                                                                                    | Nument 8.1.3 Search<br>Virtual Machine 291 (                                                                                                    | client2) on node 'pve3' No Tag                                                                                                    | s≠                                                                                                    | Start           | Documentation              | Create      | VM Create C                        | T 🚨 etd<br>More 🗸 | 0016@pve v           |
| PROXMOX Virtual Environ<br>ver View                                                                                                    | nment 8.1.3 Search<br>Virtual Machine 291 (<br>B Summary                                                                                                    | client2) on node 'pve3' No Tag                                                                                                    | s 🖋<br>Disk Action 🗸 Revert                                                                                                    | Start           | Documentation              | Create      | VM Creste C                        | T & etd           | 0016@pve v           |
| Ver View Virtual Environ<br>Datacenter<br>Datacenter<br>Datacenter<br>Datacenter                                                                                                    | Imment 8.1.3     Search       Virtual Machine 291 (       Summary       > Console                                                                                                    | client2) on node 'pve3' No Tag<br>Add Remove Edit                                                                                                    | 5 /<br>DiskAction > Revert<br>4.00 GiB                                                                                                    | Start           | Documentation              | Create      | VM € Create C<br>>_ Console   ∨    | T etd             | 0016@pve v           |
| PROXMOX Virtual Environ ver View Datacenter pyve1 pyve2 pyve3                                                                                                    | Virtual Machine 291 (<br>Summary<br>>_ Console<br>Hardware                                                                                                    | client2) on node 'pve3' No Tag<br>Add Remove Edit<br>200 Memory<br>201 Processors                                                                                                    | DiskAction → Revert     4.00 GiB     2 (1 sockets, 2 cores) [x86-64-v2-AE5]                                                                                                    | Start           | Documentation              | Create      | VM € Create C<br>>_ Console   ∨    | T a etd           | 0016@pve v           |
| Constant of the second second se | Virtual Machine 291 (<br>Virtual Machine 291 (<br>Summary<br>Console<br>Hardware<br>Cloud-Init                                                                                                    | client2) on node 'pve3' No Tag<br>Add V Remove Edit<br>Processors<br>BIOS                                                                                                    | Disk Action         Revert           400 GIB         2 (1 sockets, 2 cores) [x86-84-v2-AES]           OVMF (UEF)         OVMF (UEF)                                                                                                    | Start           | Documentation              | Create      | VM Create C<br>>_ Console   ∨      | T ≜ etd<br>More ∨ | 0016@pve v           |
| PROXMOX Virtual Enviro           ver View         C           Datacenter           pres2           pros3           101 (SRV02-016)           101 (SRV02-016)                                                                                                    | Virtual Machine 291 (<br>Virtual Machine 291 (<br>Summary<br>2. Console<br>Hardware<br>Cloud-Init                                                                                                    | client2) on node 'pve3' No Tag<br>Add Crew Edit<br>Processors<br>BIOS<br>Display                                                                                                    | Disk Action         Kevert           4.00 GIB         2 (1 sockets, 2 cores) [x86-64-v2-AES]           OVMF (UEFI)         Default                                                                                                    | Start           | Documentation O Shutdown   | Create      | VM ♥ Create C<br>>_ Console   ∨    | T a etd           | 0016@pve v           |
| PRO ★ MO ★ Virtual Environ ver View      Datacenter     prve1     prve3     010 (SRV01-016)     109 (SRV02-016)     122 (client1)     152 (client1)     153 (Charge stel0018)                                                                                                    | Virtual Machine 291 (<br>Virtual Machine 291 (<br>Summary<br>>_ Console<br>Hardware<br>Cloud-Init<br>Options                                                                                                    | client2) on node 'pve3' No Tag<br>Add V Remove Edit<br>Memory Edit<br>Processors<br>BIOS<br>Display<br>G Machine                                                                                                    | DiskAction         Revert           4.00 GiB         2 (1 sockets, 2 cores) [x08-64-v2-AES]           2 (VMF (UEF))         Default           Dequalt         Dequalt           Dequalt         Dequalt                                                                                                    | Start           | Documentation              | Create      | /M<br>♥ Create C<br>>_ Console   ∨ | T & etd           | 0016@pve ~           |
| Comparing the second second seco | Virtual Machine 291 (<br>Summary<br>- Console<br>- Hardware<br>- Cloud-Init<br>Options<br>Task History                                                                                                    | client2) on node 'pve3' No Tag<br>Add V Remove Edit<br>Processors<br>BIOS<br>Displey<br>C Machine<br>SCSI Controller                                                                                                    | Disk Action         Revert           4.00 GiB         2 (1 sockeds, 2 cores) [x86-64-v2-AES]           OVMF (UEFi)         Default           pc-q35-8.1         VirtiO SCS1 single                                                                                                    | ► Start         | Documentation              | Create      | VM Create C<br>>_ Console   ∨      | T & etd           | 0016@pve v           |
| PRO ★ MO ★ Virtual Enviror ver View      View      Datacenter     prve1     prve3     101 (SRV01-016)     100 (SRV02-016)     122 (cienti)     153 (Tristens-site0016)     153 (Trists)     154 (dist1)     157 (Trists)                                                                                                    | Virtual Machine 201 (<br>Virtual Machine 201 (<br>Summary<br>>_ Console<br>Hardware<br>Coud-init<br>Optons<br>Task History<br>Monitor                                                                                                    | client2) on node 'pve3' No Tag<br>Add V Remove Edit<br>Memory<br>Processors<br>Display<br>SCSI Controler<br>A Hard Disk (de0)                                                                                                    | B Revert  A 00 GiB  2 (1 sockets, 2 cores) [x88-64-v2-AES]  OVMF (UEFI)  Default  pc-q35-8.1  Vrt10 SCSI single  local-Wn31 Svm.291-disk-1, size=32G                                                                                                    | Start           | Documentation              | ✓ Create    | VM Create C<br>>_ Console  v       | T a etd           | 0016@pve ↓<br>♥ Help |
| PROX MOX Virtual Environ           Virtual Environ           Datacenter           by rve1           by rve3           101 (SRV02-016)           103 (SRV02-016)           122 (client1)           153 (cfsense-site0016)           154 (cfsens)           156 (dfs1)           157 (dfs2)           198 (PDT)                                                                                                    | Virtual Machine 291 (     Virtual Machine 291 (     Summary     Console     Hardware     Coud-Init     Optons     Task History     Monitor     Backup                                                                                                    | client2) on node 'pve3' No Tag<br>Add V Remove Edit<br>Processors<br>BIOS<br>Display<br>G Machine<br>SCSI Controller<br>A Hard Disk (de0)<br>O CD/DVD Drve (dd2)                                                                                                    | Disk Action         Revert           4.00 GiB         2.11 sockets, 2.cores) [x86-64-v2-AES]           OVMF (UEFI)         Default           Decq35.8.1         VirtIO SCSI single           local aviora_vm_10_pro_x64_21h2_fr2 iso_media                                                                                                    | Start           | Documentation     Shutdown | Create      | ✓/M<br>Create C<br>Console ∨       | T a etd           | 0018@pve             |
| Comparing the second second seco | Virtual Machine 291 (<br>Virtual Machine 291 (<br>Summary<br>Console<br>Coursole<br>Coursole<br>Co | client2) on node 'pve3'     No Tag       Add →     Remove     Edt       Immory     Edt     Edt       Processors     ElOS       Display     SCSI Controller       El Hard Disk (de0)     CD/DVD Drive (de2)       Note Nevice (net0)                                                                                                    | Pisk Action         Revert           4.00 GiB         2 (1 sockets, 2 cores) [x86-64-v2-AES]           OVMF (UEFI)         Default           pc-q35-8.1         V110 SCSI single           local.twn31 vm.291-disk.1 size=32G         local.twn31 vm.291-disk.1 size=32G           local.tsolisowim_10.pro_x64_21h2_1r2.iso.media=         e1000-Bic 24-113 CFC-33.0h7020f5.0freembi2016.0freembi2016.0fr | Start           | Documentation              | Create      | M Create C<br>>_ Console  ∨        | T Setd            | 0016@pve             |
| PROX         Virtual Enviror           ver View         Virtual Enviror           Datacenter         ver           preta         ver           preta         101 (SRV01-016)           109 (SRV02-016)         122 (client1)           135 (Fptense-site0016)         156 (dfs1)           158 (PDT)         141 (GLP)           250 (GLPBerver)         250 (GLPBerver)                                                                                                    | Virtual Machine 201 (<br>Virtual Machine 201 (<br>Summary<br>Console<br>Hardware<br>Options<br>Task History<br>Monitor<br>Backup<br>Sapication<br>Sapisotis                                                                                                    | Client2) on node 'pve3' No Tag<br>Ad                                                                                                    | Disk Action         Revert           400 GiB         2 (1 sockets, 2 cores) [x08-84-v2-AES]           OVMF (UEF)         Default           Default         pc-q35-8.1           VirtIO SCS single         local-km31vm.291-disk.1,sizze=32G           local-solisowin_10_pro_x64_21h2_fr2_loo.media=         e1000-BEC24.11.3F: CF-30.pindge=vmbr2016_firewalt           local-km31vm.291-disk.0_fireye=-4h.pre-enciled&k         schw12016_firewalt                                                                                                    | Start           | Documentation O Shutdown   | ✓ Create    | M Create C                         | T Setd            | 0016@pve ↓           |
| Verv View   Datacenter  pype1 pype3 Utitual Environ  (SRV02-016) 100 (SRV02-016) 101 (SRV02-016) 103 (SRV02-016) 105 (Tpsense-ste0016) 155 (dfs1) 156 (dfs1) 156 (dfs1) 156 (dfs2) 198 (eD1) 250 (G.P.Pserver) 291 (clent2)                                                                                                    | Virtual Machine 291 (     Virtual Machine 291 (     Summary     Console     Hardware     Cloud-Int     Optons     Task History     Monitor     Backup     Replication     Snapshots     Interview                                                                                                    | client2) on node 'pve3' No Tag<br>Add V Remove Edit<br>Commony<br>Processors<br>BIOS<br>BIOS<br>Colored<br>Add V Remove Edit<br>Processors<br>BIOS<br>Colored<br>Add V Remove<br>Colored<br>Colored<br>Col | Disk Action         Revert           4.00 GiB         2.11 sockets, 2.cores) [x86-64-v2-AE5]           OVMF (UEF)         Default           Decq35.8.1         VirtIO SCSI single           local as/loc_vvii_10_pro_x64_21h2_fr2 iso_media         e1000=BC 24.113F CF-30_bridge=vmbr2016 firewalt           local-Min31 vm 201-disk.0_altype=4m_pre-ancield ax local-Min31 vm 201-disk.0_altype=4m_pre-ancield ax Mersion+72.01         bcal-Min31 vm 201-disk.2_core                                                                                                    | Start           | Documentation              | Migrate     | M Create C                         | T tetd            | 0016@pve ↓           |
| Ver View C C<br>p pvo1<br>pve2<br>pve3<br>101 (SRV01-016)<br>101 (SRV01-016)<br>100 (SRV02-016)<br>122 (client1)<br>153 (T-pfsense-site0016)<br>41 (GLP)<br>229 (GLP)<br>229 (GLP)<br>229 (GLP)<br>229 (Client2)<br>291 (client2)<br>291 (client2)<br>291 (client2)<br>291 (client2)                                                                                                    | Virtual Machine 291 (<br>Virtual Machine 291 (<br>Summary<br>Console<br>Cloud-Init<br>Optons<br>Task History<br>Montor<br>Saskup<br>Replication<br>Saspashots<br>V Firewal                                                                                                    | client2) on node 'pve3'     No Tag       Add     Remove     Edt       Image: Science of the second of the second of the seco                                                                                                    | Disk Action         Revert           4.00 GiB         2 (1 sockets, 2 cores) [x86-64-v2-AES]           OVMF (UEF1)         Default           Default         pc-q35-8.1           VIVIO SCSI single         local-km31 vm.201-disk1, size=320.           local-km31 vm.201-disk1, size=320.         local-km31 vm.201-disk 0, eftype=4m.pre-enroled ket           olocal-km31 vm.201-disk 0, eftype=4m.pre-enroled ket         local-km31 vm.201-disk 2, size=4M, version=v2 0                                                                                                    | Start           | Documentation C Shutdown   | Create      | M Create C                         | More V            | 0016@pve             |

• Poursuivez ensuite les installations des machines jusqu'à leurs termes.

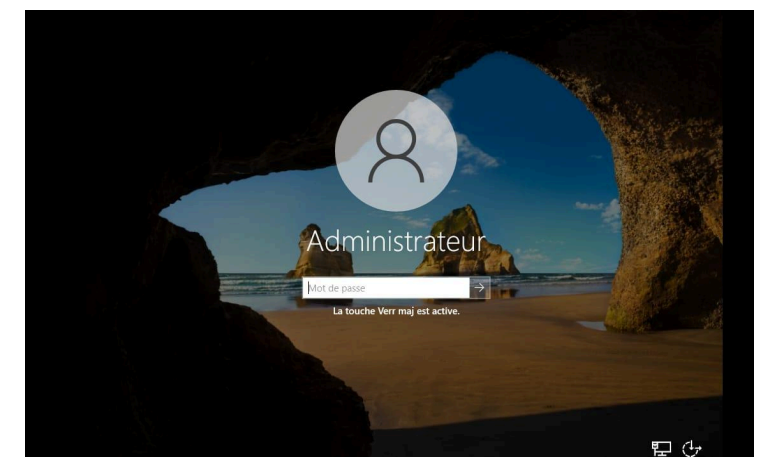

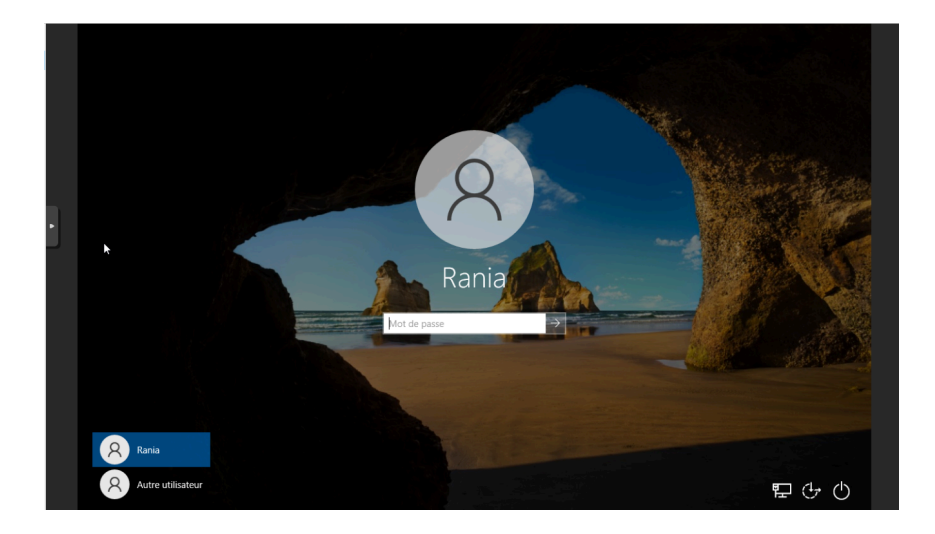

#### 3. Configuration réseau des serveurs via le Gestionnaire de serveur

• Une fois connecté aux Windows Servers (SERV-1 et SERV-2), ouvrez le Gestionnaire de serveur (Server Manager). Rendez-vous à l'onglet "Serveur local" puis cliquer sur "ethernet" pour faire la configuration.

| 🚘 Gestionnaire de serveur                 |                                                                                                    |                                                                                          |                                                                                                    | – o ×                                                                                                    |
|-------------------------------------------|----------------------------------------------------------------------------------------------------|------------------------------------------------------------------------------------------|----------------------------------------------------------------------------------------------------|----------------------------------------------------------------------------------------------------|
| Gestionnai                                | re de serveur • Serv                                                                                               | veur local                                                                               | • 🕲 I 🧗                                                                                                    | Gérer Outils Afficher Aide                                                                                                    |
| IIII Tableau de bord                      | PROPRIÉTÉS<br>Pour serv-1                                                                                          |                                                                                          |                                                                                                    | TÂCHES 🔻                                                                                                    |
| Serveur local Tous les serveurs AD DS DNS | Nom de l'ordinateur<br>Domaine                                                                                     | serv-1<br>raniatech.local                                                                | Dernières mises à jour installées<br>Windows Update<br>Dernière recherche de mises à jour :                                                                            | Jamais<br>Télécharger les mises à jour uniqueme<br>04/05/2025 21:50                                                                    |
| Services de fichiers et d >               | Pare-feu Microsoft Defender<br>Gestion à distance<br>Bureau à distance<br>Association de cartes réseau<br>Ethernet | Public : Inactif<br>Activé<br>Désactivé<br>Désactivé<br><u>172.16.1.18</u>               | Antivirus Microsoft Defender<br>Commentaires et diagnostics<br>Configuration de sécurité renforcée d'Internet Explorer<br>Fuseau horaire<br>ID de produit (Product ID) | Protection en temps réel : activée<br>Paramètres<br>Actif<br>(UTC+01:00) Bruxelles, Copenhague, I/<br>00454-40000-00001-AA665 (activé) |
|                                           | Version du système d'exploitation<br>Informations sur le matériel                                                  | Microsoft Windows Server 2022 Standard Evaluation<br>QEMU Standard PC (Q35 + ICH9, 2009) | Processeurs<br>Mémoire installée (RAM)<br>Espace disque total                                                                                                    | QEMU Virtual CPU version 2.5+, QEM<br>3,96 Go<br>31,33 Go<br>>                                                                         |

• Dans l'interface qui s'ouvre, cliquer droit sur "Ethernet", puis sélectionnez "Propriétés"

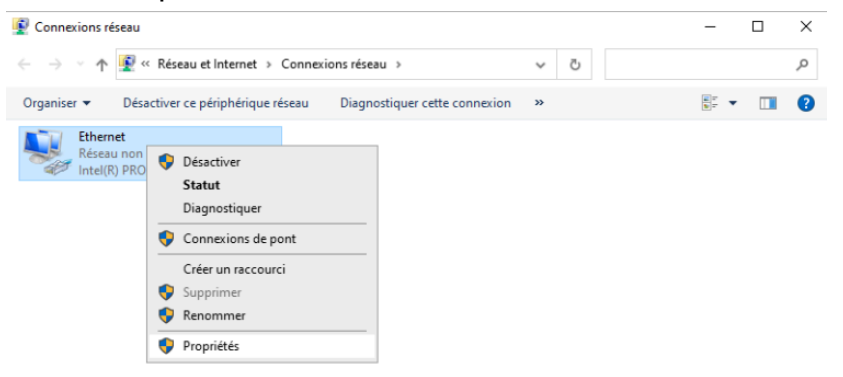

• Faites un double clic sur "Protocole internet version 4 (TCP/IPv4)"

| Propriétés de Ethernet                                                                                                    | $\times$ |
|----------------------------------------------------------------------------------------------------|----------|
| Gestion de réseau                                                                                                    |          |
| Connexion en utilisant :                                                                                                    |          |
| Intel(R) PRO/1000 MT Network Connection                                                                                                    |          |
| Configurer                                                                                                    |          |
| Cette connexion utilise les éléments suivants :                                                                                                    | '        |
| Client pour les réseaux Microsoft     Partage de fichiers et imprimantes Réseaux Microsoft     Planificateur de paquets QoS     Protocole Internet version 4 (TCP/IPv4)     Protocole de multipleSage de carte réseau Microsoft     Pilote de protocole LLDP Microsoft     Protocole Internet version 6 (TCP/IPv6) |          |
| < >>                                                                                                    |          |
| Installer Désinstaller Propriétés                                                                                                    |          |
| Description<br>Permet à votre ordinateur d'accéder aux ressources d'un réseau Microsoft.                                                                                                    |          |
| OK Annuler                                                                                                    |          |

• Faites ensuite la configuration des IP sur les deux serveurs, puis cochez les paramètres en quittant et cliquer sur "OK".

| Propriétés de : Protocole Internet version 4 (TCP/IPv4)                                                                                                    | $\times$ | Propriétés de : Protocole Internet version 4 (TCP/IPv4)                                                                                                    | $\times$ |
|----------------------------------------------------------------------------------------------------|----------|----------------------------------------------------------------------------------------------------|----------|
| Général                                                                                                    |          | Général                                                                                                    |          |
| Les paramètres IP peuvent être déterminés automatiquement si votre<br>réseau le permet. Sinon, vous devez demander les paramètres IP<br>appropriés à votre administrateur réseau. |          | Les paramètres IP peuvent être déterminés automatiquement si votre<br>réseau le permet. Sinon, vous devez demander les paramètres IP<br>appropriés à votre administrateur réseau. |          |
| Obtenir une adresse IP automatiquement                                                                                                    |          | Obtenir une adresse IP automatiquement                                                                                                    |          |
| Utiliser l'adresse IP suivante :                                                                                                    |          | • Utiliser l'adresse IP suivante :                                                                                                    |          |
| Adresse IP : 172 . 16 . 1 . 18                                                                                                    |          | Adresse IP : 172 . 16 . 1 . 19                                                                                                    |          |
| Masque de sous-réseau : 255 . 255 . 255 . 0                                                                                                    |          | Masque de sous-réseau : 255 . 255 . 255 . 0                                                                                                    |          |
| Passerelle par défaut : 172 . 16 . 1 . 254                                                                                                    |          | Passerelle par défaut : 172 . 16 . 1 . 254                                                                                                    |          |
| Obtenir les adresses des serveurs DNS automatiquement                                                                                                    |          | Obtenir les adresses des serveurs DNS automatiquement                                                                                                    |          |
| Utiliser l'adresse de serveur DNS suivante :                                                                                                    |          | • Utiliser l'adresse de serveur DNS suivante :                                                                                                    |          |
| Serveur DNS préféré : 127 . 0 . 0 . 1                                                                                                    |          | Serveur DNS préféré : 127 . 0 . 0 . 1                                                                                                    |          |
| Serveur DNS auxiliaire : 172 . 16 . 1 . 19                                                                                                    |          | Serveur DNS auxiliaire : 172 . 16 . 1 . 18                                                                                                    |          |
| Valider les paramètres en quittant Avancé                                                                                                    |          | Valider les paramètres en quittant Avancé                                                                                                    |          |
| OK Annule                                                                                                    | er       | OK Annuler                                                                                                    |          |

• Redémarrez ensuite le serveur pour appliquer les modifications.

## 4. Installation et configuration d'Active Directory DS (AD DS)

- Pour SERV-1 (Contrôleur de domaine principal)
- Ouvrir Gestionnaire de serveur, puis cliquer sur Gérer puis sur Ajouter des rôles et fonctionnalités.

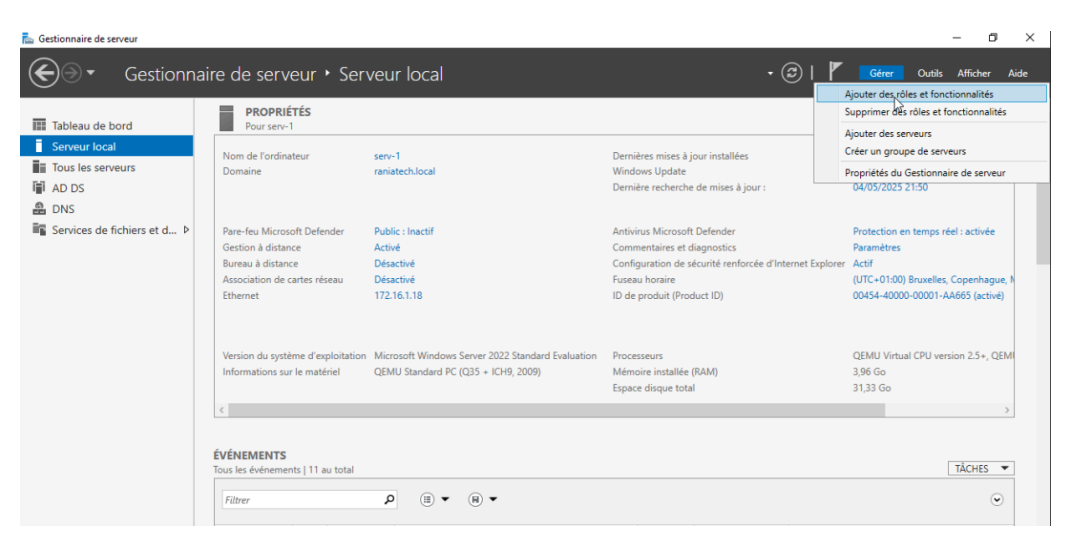

 Dans l'Assistant, choisir Installation basée sur un rôle ou une fonctionnalité. Puis sélectionner SERV-1.

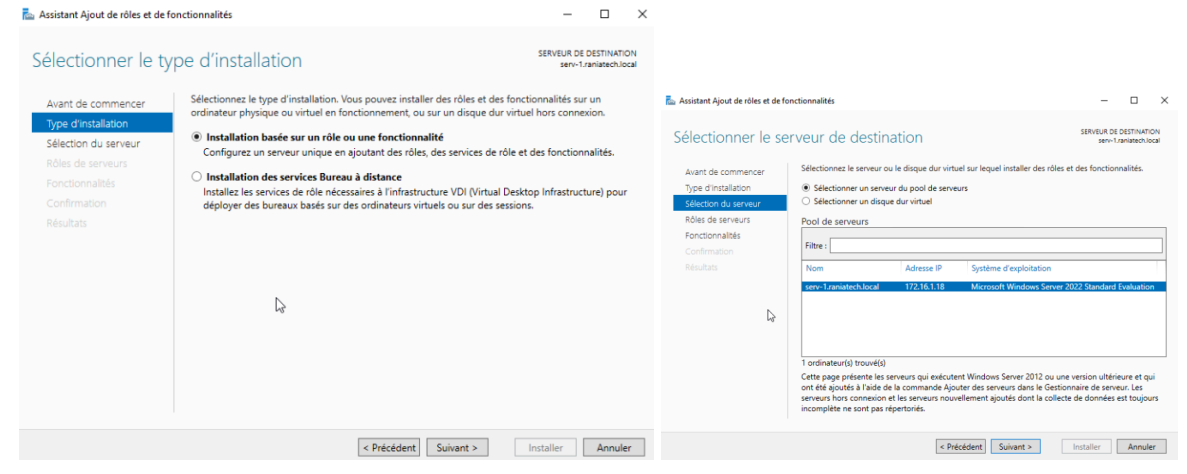

 Cocher Services AD DS et conserver les options par défaut jusqu'à la confirmation.

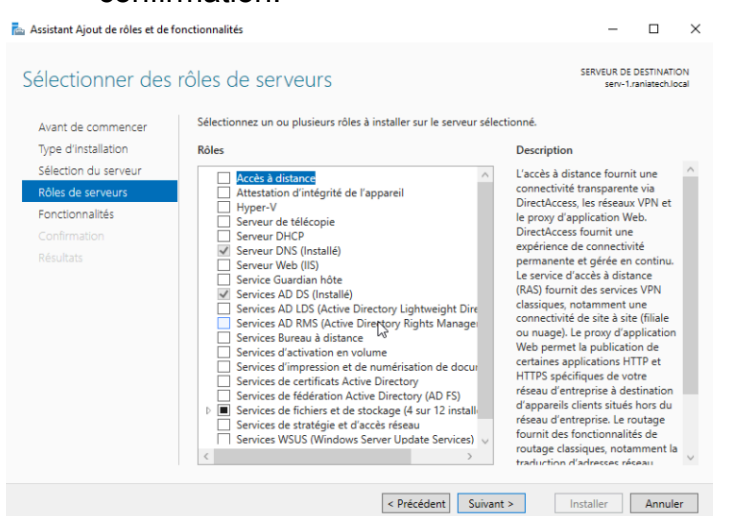

 Note : Comme l'installation a déjà été effectuée, cette étape se résume à la configuration initiale d'un domaine.

| 🐁 Gestionnaire de serveur                               |                                                                                                    |                                                                                                    | – a ×                        |                                                                                                    |                                                                                                    |
|---------------------------------------------------------|----------------------------------------------------------------------------------------------------|----------------------------------------------------------------------------------------------------|------------------------------|----------------------------------------------------------------------------------------------------|----------------------------------------------------------------------------------------------------|
| ⋲ 🤄 🗸 Gestionna                                         | aire de serveur • Tableau de bord                                                                                                    | · @                                                                                                    | 🏲 Gérer Outils Afficher Aide |                                                                                                    |                                                                                                    |
| Tableau de bord     Serveur local     Tous les serveurs | BIENVENUE DANS GESTIONNAIRE DE SERVEUR                                                                                                    |                                                                                                    |                              | La Gerioonaire de serveur                                                                                                    | - ø x                                                                                                    |
| 単 AD DS<br>島 DNS<br>曜 Services de fichiers et d P       | Ajouter des rôle     Ajouter des rôle     Ajouter des rôle     Ajouter dattres     A créer un groupe     S Connecter ce se                                                                           | er Veur Tockai<br>s et des fonctionnalités<br>: serveurs à gérer<br>e de serveurs<br>riveur aux services cloud | Maquer                       | Constructionation de serveur * AD DS     Constructionation de serveur * AD DS     Construction de serveur * AD DS     Construction de serveur     Construction de serveur * AD DS     Construction de serveur                                            | Correct Contraction Contraction     Contraction     Contraction     Contraction     Contraction     Contraction     Contraction |
| Ą                                                       | RMIse at groupes de serveus     Nombre total de serveus       Image: Services     Ones de serveus       Oracination     Services       Performances     Performances       Resultats EPA     Perform | 11  1  1  1  1  1  1  1  1  1  1  1  1                                                                         |                              | Christensen<br>Nature Sector (Stream)<br>De Streament (Stream)<br>De Streament (Stream)<br>De Streament (Stream)<br>De Streament (Stream)<br>De Streament (Stream)<br>De Streament (Stream)<br>De Streament (Stream)<br>De Streament (Stream)<br>De Streament (Streament (Stream)<br>De Streament (Streament (Stream)<br>De Streament (Streament (Stream)<br>De Streament (Streament (Stream)<br>De Streament (Streament (Stream)<br>De Streament (Streament (Stream)<br>De Streament (Streament (Stream)<br>De Streament (Streament (Stream)<br>De Streament (Streament (Stream)<br>De Streament (Streament (Streament | Nord Desire                                                                                                    |

• **Choisir** l'option **Ajouter une nouvelle forêt** et entrer le nom de domaine : raniatech.local. puis définir un mot de passe de restauration DSRM.

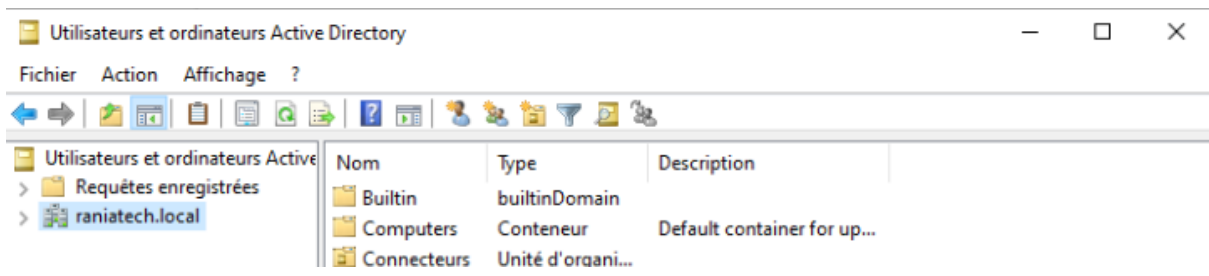

Le serveur redémarre automatiquement après la configuration.

- Sur SERV-2 (Contrôleur de domaine secondaire)
- Répéter les étapes ci-dessus jusqu'à l'ajout du rôle AD DS. Une fois le rôle AD DS installé, cliquer sur "Promouvoir ce serveur en contrôleur de domaine", sélectionner "Ajouter ce contrôleur de domaine à un domaine existant", saisir les identifiants du compte Administrateur du domaine raniatech.local, laisser les options par défaut pour DNS et le site Active Directory, puis cliquer sur Suivant jusqu'à la fin de l'assistant et terminer l'installation.

| 🔤 Gestionnaire de serveur                                                                                                    |                                                                                                    |                                                                                                    |                                                                                                    |   | – 0 ×                                                                                                    |
|----------------------------------------------------------------------------------------------------|----------------------------------------------------------------------------------------------------|----------------------------------------------------------------------------------------------------|----------------------------------------------------------------------------------------------------|---|----------------------------------------------------------------------------------------------------|
| Gestionna                                                                                                    | ire de serveur ∙ Serv                                                                                                    | veur local                                                                                                    | • @                                                                                                    | r | Gérer Outils Afficher Aide                                                                                                    |
| III Tableau de bord<br>Serveur local<br>III Tous les serveurs<br>III DHCP<br>ADDS<br>III DHCP<br>ADDS<br>III DHCP<br>III DHCP<br>ADDS<br>III DHCP<br>ADDS<br>III DHCP | PROPRIÉTÉS<br>Pour serv-2<br>Nom de l'ordinateur<br>Domaine<br>Pare-feu Microsoft Defender<br>Gestion à distance<br>Bureau à distance<br>Bureau à distance<br>Rassociation de cartes réseau<br>Ethernet<br>Version du système d'exploitation<br>Informations sur le matériel<br>C | serv-2.<br>raniatechlocal<br>Domaine : Actif<br>Activé<br>Désactivé<br>Désactivé<br>Désactivé<br>172.16.1.19<br>Microsoft Windows Server 2022<br>QEMU Standard PC (Q35 + ICHS | Propriétés système     >       Paramètres système avancés     Utilisation à distance       Non de l'ordinateur     Matériel       Image: Système avancés     Utilisation à distance       Image: Système avancés     Matériel       Image: Système avancés     Matériel       Image: Système avancés     Matériel       Image: Système avancés     Matériel       Image: Système avancés     Image: Système avancés       Image: Système avancés     Image: Système avancés       Image: Système avancés <td< th=""><th>e</th><th>TÁCHES  Jamais Télécharger les mises à jour uniqueme O4/05/2025 21:50 Protection en temps réel : activée Paramètres Actif (UTC+01:00) Bruxelles, Copenhague, N O0454-40000-00001-AA993 (active) OEMU Virtual CPU version 2.5+, QEM 3,96 Go 31,33 Go 3 TÁCHES</th></td<> | e | TÁCHES  Jamais Télécharger les mises à jour uniqueme O4/05/2025 21:50 Protection en temps réel : activée Paramètres Actif (UTC+01:00) Bruxelles, Copenhague, N O0454-40000-00001-AA993 (active) OEMU Virtual CPU version 2.5+, QEM 3,96 Go 31,33 Go 3 TÁCHES |

- Le serveur redémarre aussi automatiquement.

## 5. Installation et configuration du DFS (Distributed File System)

- Ouvrir le Gestionnaire de serveur, cliquer sur Ajouter des rôles et fonctionnalités, sélectionner Installation basée sur un rôle ou une fonctionnalité, puis ajouter les rôles suivants sur les deux serveurs : Services de fichiers et de stockage, Espaces de noms DFS, et Réplication DFS.
- Terminer ensuite l'installation et redémarrer les serveurs si nécessaire.

| assistant Aiout de rôles et de fr                                                                                                    | onctionnalités                                                                                                    | — П X                                                                                                    |
|----------------------------------------------------------------------------------------------------|----------------------------------------------------------------------------------------------------|----------------------------------------------------------------------------------------------------|
| Sélectionner des                                                                                                    | rôles de serveurs                                                                                                    | SERVEUR DE DESTINATION<br>serv-2.raniatech.local                                                                                                    |
| Avant de commencer<br>Type d'installation<br>Sélection du serveur<br><b>Rôles de serveurs</b><br>Fonctionnalités<br>Confirmation<br>Résultats | Sélectionnez un ou plusieurs rôles à installer sur le serveur sélect         Rôles         Serveur DHCP (Installé)         Serveur DNS (Installé)         Services Guardian hôte         Services AD DS (Installé)         Services AD DS (Installé)         Services AD DS (Installé)         Services AD DS (Installé)         Services AD DS (Installé)         Services AD RMS (Active Directory Lightweight Dire         Services Bureau à distance         Services d'activation en volume         Services de féchiers et de stockage (4 sur 12 install)         Services de fichiers et iSCSI (3 sur 11 installé(s))         Services de stockage (Installé)         Services WSUS (Windows Server Update Services)         Windows Deployment Services | tionné.<br>Description<br>Les services de fichiers et de<br>stockage contiennent des services<br>qui sont toujours installés, ainsi que<br>des fonctionnalités que vous pouvez<br>installer pour faciliter la gestion des<br>serveurs de fichiers et du stockage. |
|                                                                                                    | < Précédent Suivant                                                                                                    | t > Installer Annuler                                                                                                    |

### Création de l'espace de noms DFS

 Sur SERV-1, ouvrir la console DFS Management, faire un clic droit sur Namespaces puis sélectionner Nouvel espace de noms, choisir SERV-1 comme hôte, donner un nom logique au namespace (par exemple : RANIA-DFS), définir le chemin d'accès final comme \raniatech.local\RANIA-DFS, puis choisir un namespace domain-based (basé sur le domaine).

| 🐴 Gestion du système de fichiers    | distribués DFS                 |            | -           |        | >    | × |
|-------------------------------------|--------------------------------|------------|-------------|--------|------|---|
| 🗞 Fichier Action Affichage          | Fenêtre ?                      |            |             |        | - 8  | × |
| 🗢 🏟 🙍 📷 🗟 🖬                         |                                |            |             |        |      |   |
| Carl Stanagement                    | Espaces de noms                | Actions    |             |        |      |   |
| Espaces de noms     Sepaces de noms | Nom                            | Espaces de | noms        |        |      | - |
| > Réplication                       | 22 \\raniatech.local\RANIA-DFS | 🎎 Nouv     | el espac    | e de n | om   |   |
|                                     |                                | 🍰 Ajout    | er des es   | paces  | de   |   |
|                                     |                                | Délég      | uer les a   | utoris | atio |   |
|                                     |                                | Affich     | age         |        |      | ► |
|                                     |                                | Nouv       | elle fenê   | tre    |      |   |
|                                     |                                | 📑 Expor    | ter la list | e      |      |   |
|                                     |                                | 👔 Aide     |             |        |      |   |
|                                     |                                |            |             |        |      |   |
|                                     |                                |            |             |        |      |   |
|                                     | vv                             |            |             |        |      |   |
|                                     |                                |            |             |        |      |   |
|                                     |                                |            |             |        |      |   |
|                                     |                                |            |             |        |      |   |
|                                     |                                |            |             |        |      |   |

## Ajout de dossiers et configuration de la réplication

- Créer deux partages locaux sur SERV-1 et SERV-2 :
- C:\DFS\Test
- C:\DFS\Antitest

| Dartage                                                                                                    |                                                  |                                                                        | _                                                                 |                |
|----------------------------------------------------------------------------------------------------|--------------------------------------------------|------------------------------------------------------------------------|-------------------------------------------------------------------|----------------|
| Fichier Accueil Parta                                                                                                | ge Affichage                                     |                                                                        |                                                                   | ~ ?            |
| $\leftarrow$ $\rightarrow$ $\checkmark$ $\Uparrow$ $\blacksquare$ $\rightarrow$ Ce                                   | PC > Disque local (C:) > Partage >               | ۍ<br>۲                                                                 | Rechercher dans : Pa                                              | rtage 🔎        |
| <ul> <li>Accès rapide</li> <li>Bureau *</li> <li>Téléchargements *</li> <li>Bocuments *</li> <li>Images *</li> </ul> | Nom<br>Antitest<br>Test<br>Nouvelle image bitmap | Modifié le<br>06/02/2025 11:59<br>07/02/2025 09:42<br>05/02/2025 16:34 | Type<br>Dossier de fichiers<br>Dossier de fichiers<br>Fichier BMP | Taille<br>0 Ko |
| System32<br>Ce PC<br>Lecteur de CD (D:) SS<br>Réseau                                                                 | M2.                                              |                                                                        |                                                                   |                |

 Donner un nom au dossier virtuel (ex. : P), ajouter les deux cibles \SERV-1\Partage et \SERV-2\Partage, activer la réplication DFS si l'assistant le propose, puis répéter l'opération pour le dossier Antitest.

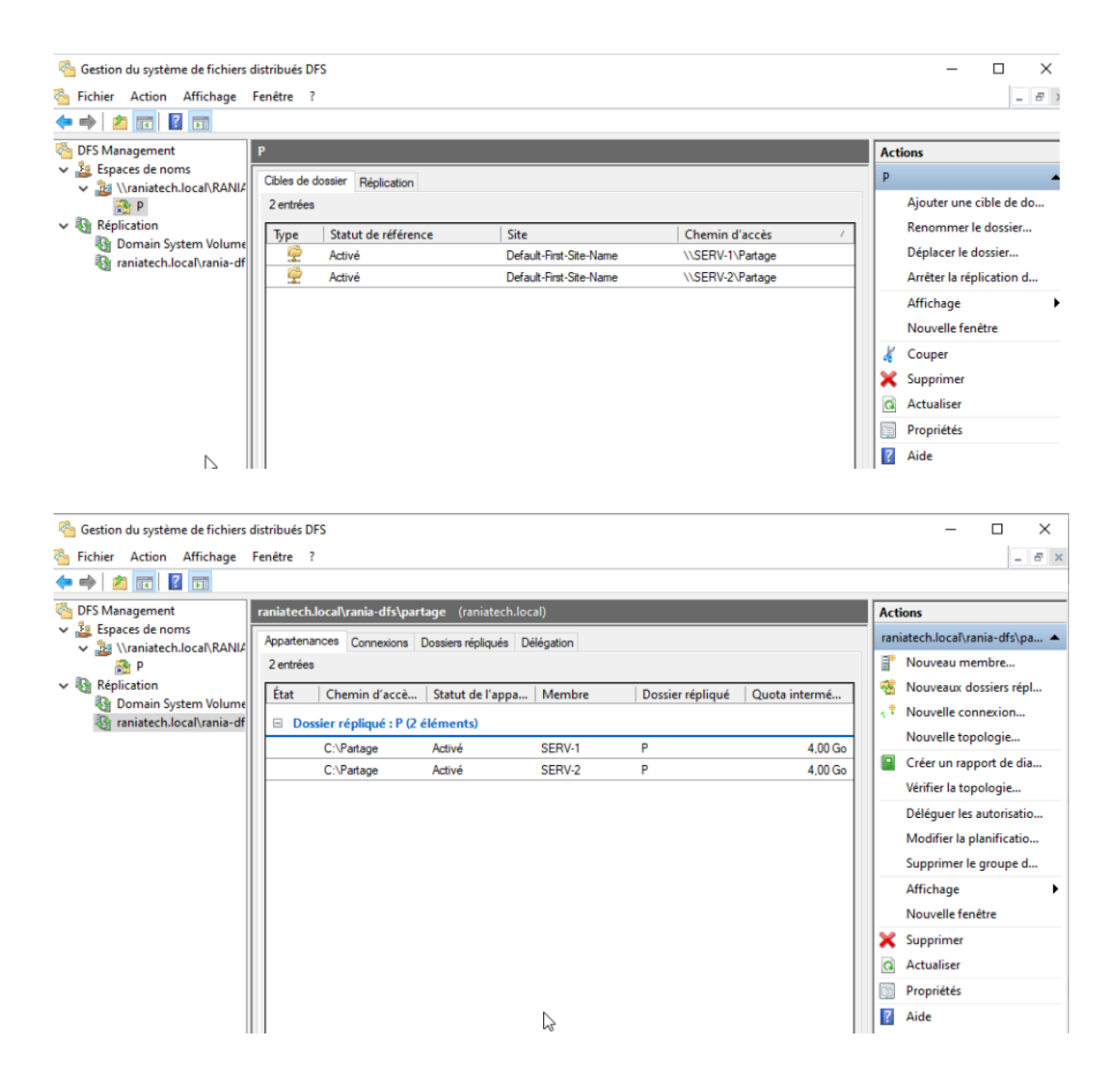

### 6. Gestion des utilisateurs et des permissions dans Active Directory

#### Création des utilisateurs

• Sur SERV-1, ouvre "Utilisateurs et ordinateurs Active Directory", puis crée les utilisateurs **rania.abkr** (mot de passe au choix) et **antitest**.

| Utilisateurs et ordinateurs Acti                                | ve Directory                                                     |                                | -                                                    | $\times$ |
|-----------------------------------------------------------------|------------------------------------------------------------------|--------------------------------|------------------------------------------------------|----------|
| ichier Action Affichage ?                                       |                                                                  |                                |                                                      |          |
| • 🔿 🖄 📷 🖌 🗈 🗙                                                   | 🗑 🗟 🗟 📊 🖬 🗏 🐮 🝸                                                  | 2 2                            |                                                      |          |
| > Carrona AdminSDHolder                                         | Nom                                                              | Туре                           | Description                                          |          |
| > ComPartitions                                                 | antitest antitest<br>A Contrôleurs de domaine                    | Utilisateur<br>Groupe de séc   | Tous les contrôleurs de                              |          |
| > DomainUpdates<br>> IP Security                                | Contrôleurs de domaine clonables                                 | Groupe de séc<br>Groupe de séc | Les membres de ce grou<br>Les membres de ce grou     |          |
| > Meetings<br>> MicrosoftDNS                                    | Contrôleurs de domaine en lectur                                 | Groupe de séc                  | Les membres de ce grou<br>Groupe des administrate    |          |
| <ul> <li>Policies</li> <li>RAS and IAS Serve</li> </ul>         | DnsUpdateProxy                                                   | Groupe de séc                  | Les clients DNS qui sont                             |          |
| <ul> <li>WinsockServices</li> <li>WMIPolicy</li> </ul>          | Groupe de réplication dont le mot                                | Groupe de séc                  | Les mots de passe des                                |          |
| <ul> <li>Default Domain P</li> <li>Dfs-Configuration</li> </ul> | Sroupe de replication dont le mot                                | Groupe de sec<br>Utilisateur   | Les mots de passe des<br>Compte d'utilisateur inv    |          |
| > DFSR-GlobalSettir > Sile Replication Se                       | Krbtgt                                                           | Groupe de séc<br>Utilisateur   | Tous les invités du doma<br>Compte de service du c   |          |
| <ul> <li>FileLinks</li> <li>Password Settings</li> </ul>        | Ordinateurs du domaine<br>A Propriétaires créateurs de la straté | Groupe de séc<br>Groupe de séc | Toutes les stations de tra<br>Les membres de ce grou |          |
| > C PSPs<br>> C RpcServices                                     | Aronia abkr                                                      | Groupe de séc<br>Utilisateur   | Les membres de ce grou                               |          |
| Users<br>NTDS Quotas                                            | Serveurs RAS et IAS                                              | Groupe de séc<br>Groupe de séc | Les serveurs de ce group<br>Les membres qui ont un   |          |
| TPM Devices                                                     | 🖌 🚇 Utilisateurs du domaine                                      | Groupe de séc                  | Tous les utilisateurs du d                           |          |

#### Attribution des droits d'accès

Sur chaque dossier partagé (Test, Antitest), va dans Propriétés > Sécurité, supprime "Tout le monde", puis ajoute :

• Pour le dossier Test : rania.abkr sans contrôle total.

| Propriétés de                                                                                                    | : Test                                               |                                                                  |               | ×         |
|----------------------------------------------------------------------------------------------------|------------------------------------------------------|------------------------------------------------------------------|---------------|-----------|
| Général Partage                                                                                                    | Sécurité                                             | Versions précédentes                                             | Personnaliser |           |
| Nom de l'objet :                                                                                                    | C:\Partage                                           | \Test                                                            |               |           |
| Noms de groupes                                                                                                    | ou d'utilisate                                       | eurs :                                                           |               |           |
| <b>SECREATEUR</b>                                                                                                    | PROPRIET                                             | AIRE                                                             |               |           |
| Système                                                                                                    |                                                      |                                                                  |               |           |
| 🤱 rania abkr (r.a                                                                                                    | abkr@raniat                                          | ech.local)                                                       |               |           |
| State Administrateu                                                                                                    | urs (RANIAT                                          | ECH\Administrateurs)                                             |               |           |
| Pour modifier les a                                                                                                    | utorisations,                                        | cliquez sur Modifier.                                            |               | Modifier  |
|                                                                                                    |                                                      |                                                                  |               |           |
| Autorisations pour                                                                                                    | rania abkr                                           |                                                                  | Autorise      | r Refuser |
| Autorisations pour                                                                                                    | rania abkr                                           |                                                                  | Autorise      | r Refuser |
| Autorisations pour<br>Contrôle total<br>Modification                                                                                                   | rania abkr                                           |                                                                  |               | r Refuser |
| Autorisations pour<br>Contrôle total<br>Modification<br>Lecture et exéc                                                                                | ution                                                |                                                                  | Autonse       | r Refuser |
| Autorisations pour<br>Contrôle total<br>Modification<br>Lecture et exéc<br>Affichage du co                                                             | rania abkr<br>sution<br>ontenu du do                 | Issier                                                           | Autonsei      | r Refuser |
| Autorisations pour<br>Contrôle total<br>Modification<br>Lecture et exéc<br>Affichage du co                                                             | rania abkr<br>sution<br>ontenu du do                 | ssier                                                            | Autonsei      | r Ketuser |
| Autorisations pour<br>Contrôle total<br>Modification<br>Lecture et exéc<br>Affichage du co<br>S Lecture<br>Écriture                                    | rania abkr<br>sution<br>ontenu du do                 | issier                                                           | Autonsei      | r Hetuser |
| Autorisations pour<br>Contrôle total<br>Modification<br>Lecture et exéc<br>S Lecture<br>Écriture<br>Pour les autorisatio<br>Avancé.                    | rania abkr<br>sution<br>ontenu du do<br>ons spéciale | issier<br>s et les paramètres avar                               | Autonsei      | Avancé    |
| Autorisations pour<br>Contrôle total<br>Modification<br>Lecture et exéc<br>Affichage du co<br>S Lecture<br>Écriture<br>Pour les autorisatio<br>Avancé. | rania abkr<br>aution<br>ontenu du do<br>ons spéciale | issier<br>s et les paramètres avar<br>iccès et les autorisations | Autonsei      | Avancé    |

• Pour le dossier Antitest : antitest sans contrôle total.

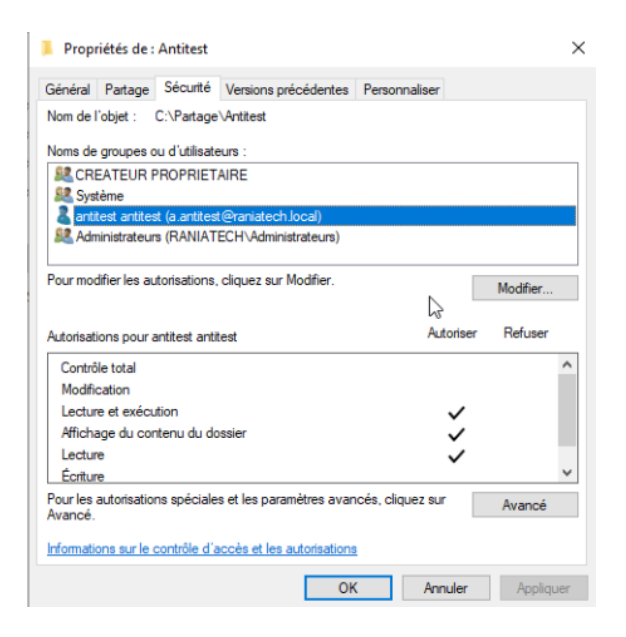

## 7. Installation et configuration du rôle DHCP sur SERV-2

#### Installation du rôle DHCP

 Connecte-toi à SERV-2, ouvre le Gestionnaire de serveur, clique sur "Ajouter des rôles et fonctionnalités", choisis SERV-2, sélectionne le rôle DHCP Server, laisse les options par défaut et termine l'installation.

| électionner des                                                                           | rôles de serveurs                                                                                                    | SERVEUR DE DESTINATION<br>serv-2.raniatech.local                                                                                                    |  |  |  |
|-------------------------------------------------------------------------------------------|----------------------------------------------------------------------------------------------------|----------------------------------------------------------------------------------------------------|--|--|--|
| Avant de commencer<br>Type d'installation                                                 | Sélectionnez un ou plusieurs rôles à installer sur le serveur sél<br>Rôles                                                                                                    | lectionné.<br>Description                                                                                                    |  |  |  |
| Sélection du serveur<br>Rôles de serveurs<br>Fonctionnalités<br>Confirmation<br>Résultats | Accès à distance     Attestation d'intégrité de l'appareil     Hyper-V     Serveur DicCl (Installé)     Serveur DMQ Installé)     Serveur DMQ Installé)     Serveur DMQ Installé)     Serveur DMQ Installé)     Services AD DS (Installé)     Services AD DS (Installé)     Services AD DS (Installé)     Services AD DS (Installé)     Services AD DS (Installé)     Services AD DS (Installé)     Services AD DS (Installé)     Services AD DS (Installé)     Services AD DS (Installé)     Services AD DS (Installé)     Services AD DS (Installé)     Services d'activation en volume     Services d'activation en volume     Services de fédération Active Directory (Idptweight Directory     Services de fédération Active Directory     Services de fédération Active Directory     Services de stratégie et d'accès réseau     Services WSUS (Windows Server Update Services) | Le serveur DHCP (Dynamic Host<br>Configuration Protocol) vous permet<br>de configurer, gérer et fournir de<br>manière centralisée des adresses IP<br>temporaires et des informations<br>connexes aux ordinateurs clients. |  |  |  |

Une fois le rôle installé, clique sur **Compléter la configuration DHCP**, puis ajoutez les identifiants du compte administrateur si demandé.

#### Création de l'étendue DHCP tech\_lan

 Ouvre la console DHCP, déplie SERV-2 > IPv4, fais un clic droit puis "Nouvelle étendue", nomme-la **tech\_lan**, configure la plage d'adresses IP de **172.31.1.1** à **172.31.1.10** avec le masque **255.255.255.0**, ajoute la passerelle **172.31.1.254** et le DNS **172.16.1.18**, puis active immédiatement l'étendue.

| 9 DHCP<br>Fichier Action Affichage ?<br>◆ ➡ 2 10 0                                                                                                    |                     |                   |                                       | -               | o × |
|----------------------------------------------------------------------------------------------------|---------------------|-------------------|---------------------------------------|-----------------|-----|
| CHCP                                                                                                    | Adresse IP de début | Adresse IP de fin | Description                           | Actions         |     |
| ✓ iserv-2.raniatech.local                                                                                                    | <b>172.31.1.1</b>   | 172.31.1.10       | Plage d'adresses pour la distribution | Pool d'adresses |     |
| Options de serveur                                                                                                    |                     |                   |                                       | Autres actions  | •   |
| Étendue [172.31.1.0] TECH_lan                                                                                                    |                     |                   |                                       | 172.31.1.1      |     |
| <ul> <li>Baut d'alfresse</li> <li>Baut d'alfresse</li> <li>Réservations</li> <li>Options d'étendue</li> <li>Stratégies</li> <li>Stratégies</li> <li>&gt; ₩ Filtres</li> <li>&gt; ₩ Filtres</li> </ul> |                     |                   |                                       | Autres actions  | ,   |

#### Autorisation du relais DHCP via pfSense

 Connecte-toi à l'interface web de pfSense, va dans Services > DHCP Relay, active le relais DHCP, indique l'adresse IP de SERV-2 (172.16.1.19) comme serveur DHCP, puis applique les modifications.

| D Services DH x +                                                                                                    |     | - | o × |
|----------------------------------------------------------------------------------------------------|-----|---|-----|
| ← C S Non sécurisé   https://172.16.1.254/services_dhcp_relay.php 3& A <sup>N</sup>                                                                | ☆ 🏠 |   | 🧳   |
| Ca Importer les favoris Pour un accès rapide, placez vos favoris ici dans la barre des Favoris. Gérer les favoris maintenant                       |     |   |     |
| Community Edition System + Interfaces + Firewall + Services + VPN + Status + Diagnostics + Help +                                                  |     | G |     |
| Services / DHCP Relay                                                                                                    |     | 0 |     |
| DHCP Relay Configuration                                                                                                    |     |   |     |
| Enable 🕎 Enable DHCP Relay                                                                                                    |     |   |     |
| Downstream Interfaces<br>UAN<br>LANVIEI<br>SERVERLAN<br>Mathematical Servers and an IP-4 address will not be shown.                                |     |   |     |
| CARP Status VIP         none         v           DHCP Relay will be stopped when the chosen VIP is in BACKUP status, and started in MASTER status. |     |   |     |
| Append circuit ID and agent ID to requests     Append the circuit ID (interface number) and the agent ID to the DHCP request.                      |     |   |     |
| Upstream Servers 172.16.1.19                                                                                                    |     |   |     |
| + Add Upstream Server<br>The IPv4 addresses of the servers to which DHCP requests are relayed.                                                     |     |   |     |
| Save N                                                                                                    |     |   |     |

#### 8. Tests DHCP et validation de l'attribution dynamique

• Depuis la machine cliente (Windows 10), démarre la VM, ouvre une Invite de commandes, tape ipconfig /release puis ipconfig /renew, et vérifie que l'adresse IP reçue est bien dans la plage 172.31.1.x

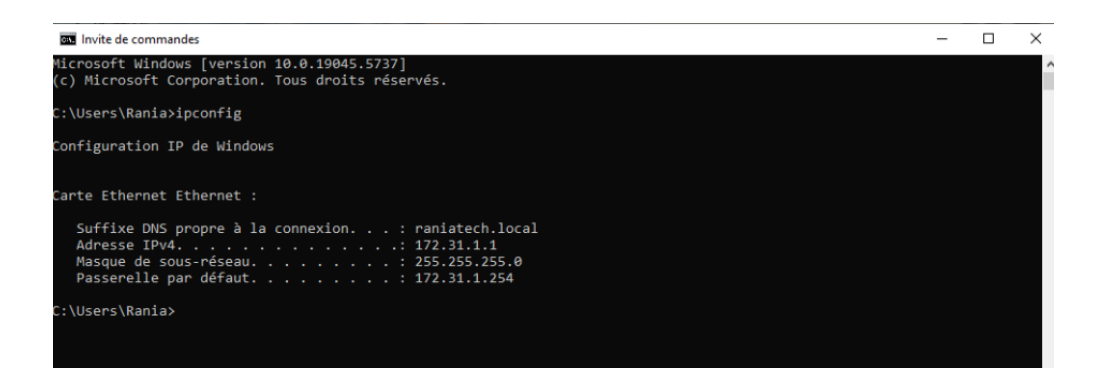

#### 9. Tests de réplication DFS et de basculement

#### Vérification de la réplication

 Sur SERV-1, crée un fichier test.txt dans C:\DFS\Test, puis sur SERV-2, ouvre le dossier correspondant pour vérifier que le fichier est bien synchronisé, et répète l'opération avec le dossier Antitest.

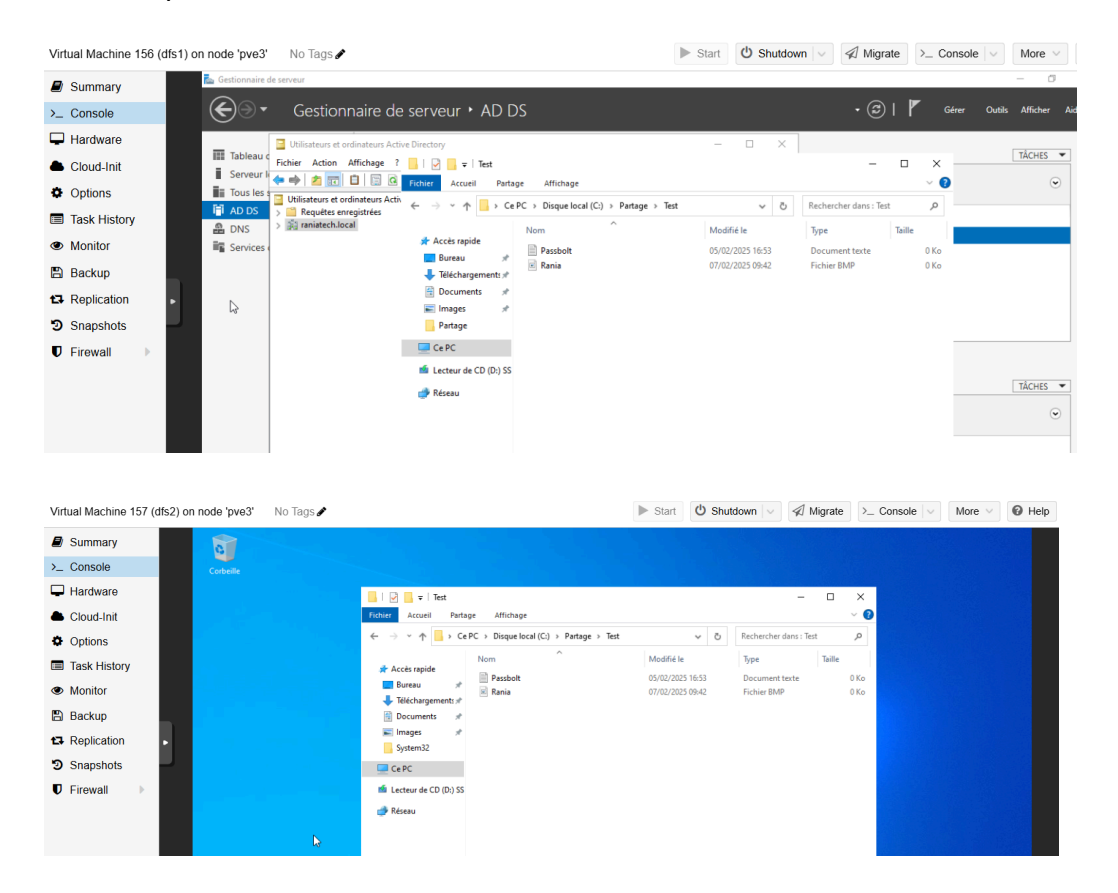

#### Test de basculement

 Éteins temporairement SERV-1 dans Proxmox, puis depuis le client Windows 10, accède au partage DFS via l'URL \raniatech.local\RANIA-DFS\Test et vérifie que l'accès fonctionne toujours grâce à la redirection vers SERV-2.

|                                                                                                    | nent 8.1.3 Search                                                                                                    | Documentati                                                                         | on 🖵 Create VM                                                       | 🗊 Create C | 🕇 👗 etd0016@pve                 |
|----------------------------------------------------------------------------------------------------|----------------------------------------------------------------------------------------------------|-------------------------------------------------------------------------------------|----------------------------------------------------------------------|------------|---------------------------------|
| Server View 🗸 🗘                                                                                                    | Virtual Machine 291 (client2) on node 'pve3' No Tags /                                                                                                    | Start 🖞 Shutdown 🗸                                                                  | ≪ Migrate >.                                                         | Console V  | More V 😡 Help                   |
| ✓ ■ Datacenter > ∰ pve1 > ∰ pve2 > ∰ pve3 □ 101 (SRV01-016)                                                                                                    | Summary     Console     Hardware     Council on     Council on     The Council on     The Council on     Council on     The Council on     The Council on     Th                                                                                                    |                                                                                     | - 0                                                                  | x          | lan sansi pite-su<br>centrinage |
| <ul> <li>109 (SRV02-016)</li> <li>122 (client1)</li> <li>153 (Trafacese cite/0018)</li> </ul>                                                                                                    | Options     Access tage     Access tage     Access tage     Access tage                                                                                                    |                                                                                     | - 0                                                                  | × * ×      | -                               |
| Lis (T-phenes-site)(016)     15 (dis1)     15 (dis1)     15 (dis2)     16 (dis1)     217 (dis2)     17 (dis2)     10 (dis2)     211 (diat2)     211 (diat2)     10 (dis42)     10 (dis42)     10 (d | © Task Holory<br>● Monitor<br>● Backup<br>■ Stackup<br>■ Stackup<br>■ Repiction<br>■ Frewall<br>■ Frewall<br>■ Fre | tea v (0)     teadid te     endozosta tea e     endozosta tea e     endozosta tea e | Rechercher dass : Text<br>Type Tall<br>Document table<br>Tichner BMP |            |                                 |

## **Conclusion**

Ce projet a permis de mettre en place une infrastructure réseau fiable et centralisée pour l'entreprise *Tech Solutions*, reposant sur les services Active Directory, DNS, DHCP et DFS. Grâce à cette configuration, les utilisateurs bénéficient d'une authentification sécurisée, d'un accès constant aux fichiers partagés même en cas de panne, et d'une attribution dynamique des adresses IP. Les tests de réplication, de permissions et de basculement ont confirmé la stabilité et l'efficacité de l'environnement. Cette solution apporte à l'entreprise une meilleure gestion de ses ressources, tout en assurant la continuité de service et la sécurité des données.